| Copy To:-<br>1 Master File. | Regional Officer[ Jaipur ]                                                                                                    |  |
|-----------------------------|----------------------------------------------------------------------------------------------------|--|
|                             | <u>C</u> lear Signature<br>⊻alidate Signature                                                                                                    |  |
|                             | Regional Officer[Jaip                                                                                                    |  |
| Page 2 of 2                 | Signati Show Signature Properties<br>Putaty use pro-<br>production of the state of the state of the |  |

Choose signature properties open a new window click on show signature's certificate button.

| <b>C</b> :  |                                                                                                    |
|-------------|----------------------------------------------------------------------------------------------------|
| Sign        | ature is VALID, signed by rajesh saini <vishnu810 @gmail.com="">.</vishnu810>                                                           |
| Sign        | ing Time: 2015/10/26 17:07:43 +05'30'                                                                                                   |
| alidity Sur | nmarv                                                                                                    |
|             | The Document has not been modified since this signature was applied.                                                                    |
|             | The certifier has specified that Form Fill-in, Signing and Commenting are<br>allowed for this document. No other changes are permitted. |
|             | The document is signed by the current user.                                                                                             |
|             | Signing time is from the clock on the signer's computer.                                                                                |
|             | Signature was validated as of the signing time:<br>2015/10/26 17:07:43 +05'30'                                                          |
| igner Info  |                                                                                                    |
|             | The path from the signer's certificate to an issuer's certificate was successfully built.                                               |
|             | Revocation checking is not performed for Certificates that you have directly trusted.                                                   |
|             | Show Signer's Certificate                                                                                                    |
|             |                                                                                                    |

Open a new window click on trust tab, Add to trusted certificates documents and click on validate signature

button , it will be showed correct sign with digital signature.

| This dialog allows you to view<br>correspond to the selected en                                            | the details of a certificate and its entire issuance chain. The details try.                                                                                                    |                                                                                                    | Tools Fill & Sign Commen                                                                                                    |  |
|----------------------------------------------------------------------------------------------------|----------------------------------------------------------------------------------------------------|----------------------------------------------------------------------------------------------------|----------------------------------------------------------------------------------------------------|--|
| Show all certification paths found                                                                         |                                                                                                    | Till & Sign Tools                                                                                                    |                                                                                                    |  |
| SAFESCRYPTONLINE, 15<br>røjech saini «vichnu8]                                                             | Summary         Details         Revocation         Trust         Policies         Legal Notice           This certificate is directly trusted in your trusted certificates list.         Trust Settings         Trust settings           This certificate is sit as a trust anchor, the result being that this certificate are trusted to:         If an anchor is a set of the set of the se | rajesh saini «vishnuð107@gmail.com».<br>02:51 +0530'<br>een modified since this signature was applied.<br>d that form Fill-in, Signing and Commenting are<br>nt. No other changes are permitted.<br>by the current user.<br>clock on the signer's computer.<br>s. of the signing times<br>30'<br>*k certificate to an issuer's certificate was successfully<br>of performed for Certificates that you have directly | EDS<br>or change in<br>ed to obtain<br>before trial<br>t the Water<br>ed as consent<br>Signature<br>Bigsane off<br>a set of the set of the set of th |  |
| The selected certificate p     The path validation and     2015/10/2814a/25140     Validation Model: Skell | ath is valid. rerocation checks were done as of the signing time: 00                                                                                                    | Show Signer's Cettificate<br>Validate Signature<br>Dispatch Date: 28/1<br>thing provided bereinabove, the State Board is<br>contained under section 27(2) of the Water<br>Act to review aryone or all the conditions<br>ariation as it deemed fit for the purpose of o                                                                                                    | 10/2015<br>shall have power<br>Act and under<br>Impored here in<br>compliance of the                                                                                                    |  |

**Thank You**